## AGENCE DE L'EAU RHIN-MEUSE

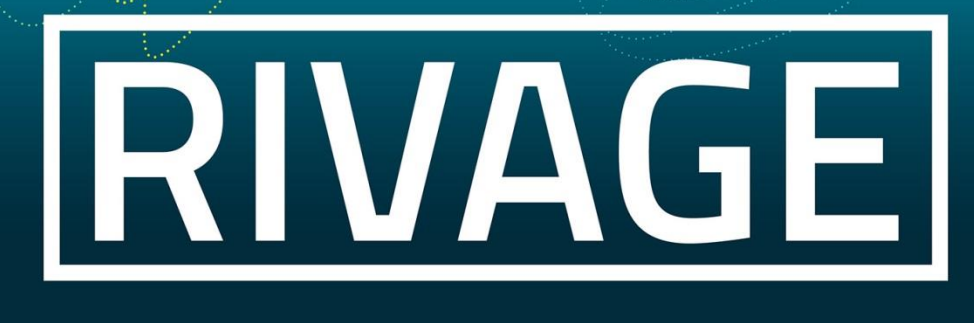

## PORTAIL DE GESTION DES AIDES

# Je souhaite déposer une demande d'aide

### PRÉALABLE AU DÉPÔT DE LA DEMANDE D'AIDE

Est-ce que j'interviens pour le compte d'un maître d'ouvrage auquel n'est affecté qu'un seul site (un seul numéro de SIRET) ?

- Si oui, je passe directement à la page 4 ;
- Si non (= j'interviens pour le compte d'un maître d'ouvrage disposant de plusieurs sites, avec un numéro de SIRET différent pour chaque site), je dois m'assurer de bien être enregistré sous le site pour lequel je souhaite déposer une demande d'aide en passant à l'étape 1 cidessous.

**1-**Je vérifie le site pour lequel je suis connecté car c'est son numéro de SIRET auquel la demande d'aide sera rattachée. Pour cela, je clique sur le menu « *Dossier MOA actif* ».

| Mes projets  Mes demandes d'aide                                                                                                    | mandes de versement 🔗 Mes documents | Mes choix - U |
|----------------------------------------------------------------------------------------------------|-------------------------------------|---------------|
| RIVAGE                                                                                                    |                                     | 0             |
| TODO UST                                                                                                    | MESSAGES 🗯 Adresse                  |               |
| INFORMATIONS<br>Bienvenue sur Rivage - le portail numérique des aides de l'agence de l'eau Rhin-Meuse<br>- Pour accéder au mode opératoire décrivant les étapes de saisie d'une demande d'aide, cliquez<br>IC<br>- Pour visionner le tutoriel (vidéo) de saisie d'une demande d'aide, cliquez IC | HISTORIQUE                          |               |

Les caractéristiques du site sous lequel je suis connecté s'affichent, notamment le SIRET :

| esabora.AERM v. 1.00.7 - Internet Explorer                           |                                                                                                    |                                                      |   |                    |
|----------------------------------------------------------------------|----------------------------------------------------------------------------------------------------|------------------------------------------------------|---|--------------------|
| Accuel > Mes projets > Mes projets > Mox                             | les aides attribuées <b>D€</b> Mes demande:                                                                   | s de versement 📝 Mes documents                       |   | ▲ Qsf QSF          |
| MOA -                                                                |                                                                                                    |                                                      |   | 0                  |
| Decen sociale Code SREN SREN NIC D0011                               | Actif<br>Etablissement principal<br>Code catégorie juridique<br>Catégorie juridique<br>Sociéfé à ARESPONSABIL | ITÉ LIMITÉE (SANS AUTRE INDICATION)                  |   | Â                  |
| 7                                                                    |                                                                                                    |                                                      |   | NNULER SAUVEGARDER |
| Référenciel MOA Contacts Projets Demandes d'aide Contrats Pièces AIB |                                                                                                    |                                                      |   |                    |
| Raison sociale                                                       | Actif                                                                                                    | Etablissement principal                              |   |                    |
| Code                                                                 | Code catégorie juridique                                                                                      | Rubrique                                             |   |                    |
| SIREN                                                                | Catégorie juridique<br>SOCIÉTÉ À RESPONSABILI                                                                 | TÉ LIMITÉE (SANS AUTRE INDICATION)                   |   |                    |
| SIRET                                                                | Code NAF                                                                                                    | Libellé NAF<br>Construction de maisons individuelles |   |                    |
| Adresse 1                                                            | Siège                                                                                                    |                                                      | 0 |                    |
| Adresse 2                                                            | EPCI à fiscalité propre                                                                                       |                                                      |   |                    |
| Adresse 3                                                            | Française                                                                                                    |                                                      |   |                    |
| Adresse 4<br>Adresse 5                                               |                                                                                                    |                                                      |   |                    |
| Adresse 6 Code INSEE                                                 |                                                                                                    |                                                      |   | v                  |

- S'il s'agit du numéro de SIRET du site pour lequel je dépose une demande d'aide, je passe à la **page 4**.
- Si je dois changer de site pour avoir le numéro de SIRET pour lequel je dépose une demande d'aide, je passe à l'**étape 2** ci-après.

| ★ C La Dossier MOA actif A Mes projets O Mes demandes d'aide Ø Mes aides attribuées O € Mes demandes d'aide                                                                                                    | emandes de versement 😥 Mes documents | Mes choix - |
|----------------------------------------------------------------------------------------------------|--------------------------------------|-------------|
| RIVAGE                                                                                                    |                                      |             |
| TODO LIST                                                                                                    | MESSAGES 🗰 Adresse                   |             |
| AFRORMITIONS<br>Blenvenue sur Rivage - le portail numérique des aides de l'agence de l'eau Rhin-Meuse<br>- Pour accéder au mode opératoire décrivant les étapes de saisie d'une demande d'aide, cliquez<br>Icl<br>- Pour visionner le tutoriel (vidéo) de saisie d'une demande d'aide, cliquez Icl | HISTORQUE                            |             |

2-Je clique sur le menu « *Mes choix* » puis je sélectionne « *Changer de MOA active* ».

**3**-Dans le tableau des différents sites affectés au maître d'ouvrage que je représente, je clique sur la ligne du site concerné, éventuellement après avoir restreint le nombre de sites proposé en faisant une recherche par critères.

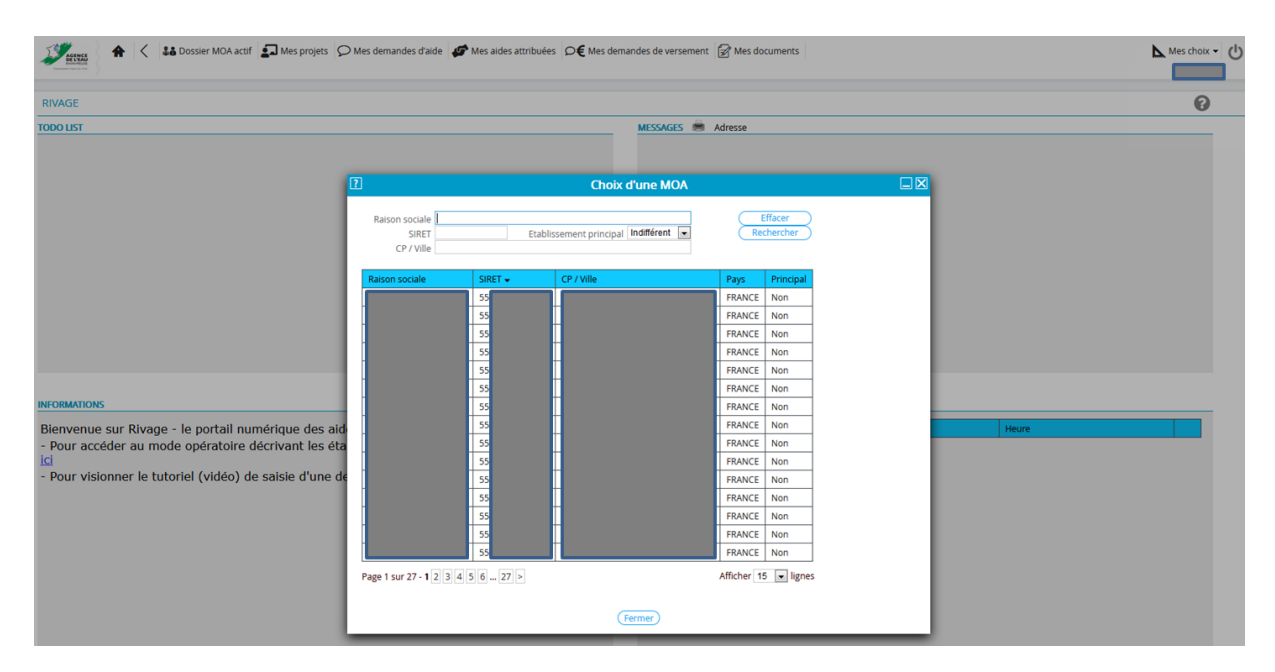

Une fois le site sélectionné, je continue en passant à la page 4.

#### **UNE FOIS LE POINT PRÉALABLE VÉRIFIÉ, DEUX POSSIBILITÉS :**

\* JE N'AI ENCORE RIEN SAISI DE MA DEMANDE D'AIDE DANS L'OUTIL (cf CAS 1 ci-après).

\* J'AI PRÉCÉDEMMENT COMMENCÉ À SAISIR UNE DEMANDE D'AIDE ET JE SOUHAITE POURSUIVRE LA SAISIE (cf CAS 2 page 12).

#### CAS 1 : JE N'AI ENCORE RIEN SAISI DE LA DEMANDE D'AIDE DANS L'OUTIL

Je clique sur le menu « *Mes projets* » pour voir si ma demande s'inscrit dans un projet existant.

Un **projet** correspond à un ensemble cohérent d'actions (études, travaux, acquisitions, animations...) qu'un et un seul maître d'ouvrage (MOA) pense conduire d'ici à quelques années, sur un territoire donné et sur une ou plusieurs thématiques. Chaque projet pourra donner lieu à une ou plusieurs demandes d'aide conjointes ou dissociées dans le temps (sachant par ailleurs qu'une demande d'aide est obligatoirement monothématique).

| Mes demandes d'aide 🖉 Mes aides attribuées D€ Mes de                                                                                                    | mandes de versement 🔗 Mes documents | Mes choix - |
|----------------------------------------------------------------------------------------------------|-------------------------------------|-------------|
| RIVAGE                                                                                                    |                                     | 0           |
| TOPO UST                                                                                                    | MESSAGES 🗯 Adresse                  |             |
| RICOMATIONS<br>Bienvenue sur Rivage - le portail numérique des aides de l'agence de l'eau Rhin-Meuse<br>- Pour accéder au mode opératoire décrivant les étapes de saisie d'une demande d'aide, cliquez<br>ici<br>- Pour visionner le tutoriel (vidéo) de saisie d'une demande d'aide, cliquez ici | HISTORQUE                           |             |

Par rapport à ce qui apparaît à l'écran, deux possibilités :

\* Soit il n'y a aucun projet ou aucun des projets présents ne correspond à ma demande => il faut le créer (cf <mark>sous-cas A ci-après</mark>) ;

\* Soit un projet correspondant à ma demande existe déjà (cf sous-cas B page 11).

#### SOUS-CAS A : AUCUN PROJET NE CORRESPOND À MA DEMANDE, JE LE CRÉE.

1. Je clique sur le menu « Dossier MOA actif ».

|   | - # ×          | 1.00.7 - Internet Explorer                                                                                                    | esabora.AERM v. 1.0        |
|---|----------------|----------------------------------------------------------------------------------------------------|----------------------------|
| b | Mes choix - () | 🛖 < 👪 Dossier MOA actit 🗊 Mes projets 💭 Mes demandes d'aide 🛷 Mes aides attribuées 🕫 🗲 Mes demandes de versement 🔗 Mes documents | 1 June A                   |
|   | ▲ Qsf QSF      | ccuel > Mcs projets                                                                                                    | Aco                        |
|   | 0              |                                                                                                    | MES PROJETS                |
| _ | U              |                                                                                                    | MICST KOJETS               |
|   |                | N <sup>®</sup> projet                                                                                                    | MOA                        |
|   |                | Libellé projet                                                                                                    | SIRET                      |
|   |                | Etat indurerent Statut indurerent                                                                                                | CP / Ville                 |
|   |                |                                                                                                    |                            |
|   |                |                                                                                                    |                            |
|   |                | N° projet Effacer<br>Libelê projet Etat îndifferent ♥<br>Etat îndifferent ♥                                                      | MOA<br>SIRET<br>CP / Ville |

2. Je clique sur l'onglet « Projets ».

|                                                                                                    | esabora.AERM v. 1.00.7 - Internet Explorer                                                          |                                                                                             |                                                        |                     |
|----------------------------------------------------------------------------------------------------|----------------------------------------------------------------------------------------------------|---------------------------------------------------------------------------------------------|--------------------------------------------------------|---------------------|
|                                                                                                    | Stress A < Sta Dossier MOA actif                                                                    | Mes demandes d'aide 🥵 Mes aides attribuées 🛛 🗲 🕅                                            | Mes demandes de versement 📝 Mes documents              | Mes choix -         |
|                                                                                                    | Accueil > Mes projets > Mes projets > MOA                                                           |                                                                                             |                                                        | A Qsf QSF           |
|                                                                                                    | MOA -                                                                                               |                                                                                             |                                                        | 0                   |
|                                                                                                    | Bason sociale<br>Code<br>ISREN<br>SRET                                                              | Actif<br>Cabibissme<br>Rabibissme<br>Code catego<br>00011<br>Categorie jur<br>Categorie jur | nt principal<br>ne juridique<br>dilgue                 |                     |
| Adresse 1 Adresse 1 Adresse 3 Adresse 4 Adresse 4 Adresse 5                                                                                                    |                                                                                                    | SUCEIEAR                                                                                    | (CSPONSABILITE LIMITEE (SANS AUTRE INDIGATION)         | ANNULER SAUVEGARDER |
| Adresse 1   Adresse 2   Adresse 3   Adresse 4                                                                                                    | Référentiel MOA Contacts Projets Demandes d'aide Contrats Piè<br>FORMATIONS ISSUES DU RÉPERTIEL MOA | RIB                                                                                         | Problement principal                                   |                     |
| SIRI     NiC     Configure fundque     Inditation       SIRI     NiC     Configure fundque     Sold File       SIRI     Code NAF     Construction de mesons individuelle                                                                                                    | Code                                                                                                | Code catérori                                                                               | e luridioue                                            |                     |
| SIRT     NC     Contegore junique       SIRT     Code NA*     Latel: NAF       Adresse 1     Code NA*     Latel: NAF       Adresse 2     Code NA*     Pro1 A ficalité propre       Adresse 3     Finalité     Finalité       Adresse 4     V     V                                                                                                    |                                                                                                    |                                                                                             | koonque                                                |                     |
| Listeit NAF       Adresse 1       Adresse 2       Adresse 3       Adresse 4       Adresse 4                                                                                                    | SIREN                                                                                               | NIC Catégorie juri<br>SOCIÉTÉ À R                                                           | dique<br>ESPONSABILITÉ LIMITÉE (SANS AUTRE INDICATION) |                     |
| Adresse 1  Adresse 1  Adresse 2  Adresse 3  Adresse 4  Adresse 4  Adresee 4  Adresee 4  Adresee 4  Adresee 4  Adresee 4  Adresee 4 | SIRET                                                                                               | Code NAF                                                                                    | Libellé NAF<br>Construction de maisons individuelles   |                     |
| Adresse 2 Adresse 3 Adresse 4 Adresse 4 Adresse 4 Adresse 4                                                                                                    | Adresse 1                                                                                           | Siège                                                                                       |                                                        | O                   |
| Adresse 3 Prançaise<br>Adresse 4 2 Adresse 5                                                                                                    | Adresse 2                                                                                           | EPCI à fiscalite                                                                            | é propre                                               |                     |
| Adresse 4                                                                                                    | Adresse 3                                                                                           | Française                                                                                   |                                                        |                     |
| Adresse 5                                                                                                    | Adresse 4                                                                                           |                                                                                             |                                                        |                     |
|                                                                                                    | Adresse 5                                                                                           |                                                                                             |                                                        |                     |
| Adresse 6 Code INSEE                                                                                                    | Adresse 6                                                                                           | Code INSEE                                                                                  |                                                        |                     |

3. Je clique sur le bouton « *Nouveau projet* ».

| 🧭 esabora.AERM v. 1.00.7 - Internet Explorer  |                                       | U                                                                                                    |                     |
|-----------------------------------------------|---------------------------------------|----------------------------------------------------------------------------------------------------|---------------------|
| Stress A < S& Dossier MOA actif               | Mes projets 👂 Mes demandes d'aide 🛷 M | Aes aides attribuées D€ Mes demandes de versement 📝 Mes documents                                                                    | Meschoix - ()       |
| Accueil > Mes projets > Mes projets >         |                                       |                                                                                                    | ∎ Qst QSF           |
| MOA -                                         |                                       |                                                                                                    | 0                   |
| Ration sociale<br>Cole<br>SIREN<br>SIREN      | NIC                                   | Acst<br>Califormic principal<br>Code catégorie principal<br>Code catégorie principae<br>Contégorie principae<br>Contégorie principae |                     |
|                                               |                                       |                                                                                                    | ANNULER SAUVEGARDER |
| Référentiel MOA Contacts Projets Demandes d'a | ide Contrats Pièces RIB               |                                                                                                    |                     |
| PROJETS CETTE MOA                             |                                       |                                                                                                    | c                   |
|                                               |                                       |                                                                                                    |                     |

4. Je renseigne les champs relatifs au projet. L'attention à porter à cette saisie est importante pour retrouver aisément le projet ultérieurement.

| 🥝 esabora.AERM v. 1.00.7 - Internet Explorer                              |                            |                                                                                            |                  |   |        | - 6                       |
|---------------------------------------------------------------------------|----------------------------|--------------------------------------------------------------------------------------------|------------------|---|--------|---------------------------|
| Accueil > Mes projets > MA         Création projets         O Mes demande | s d'aide 🛛 🌮 Mes aides att | tribuées <b>D€</b> Mes demandes de versement                                               | Res documents    |   | Net Me | es choix ▼ 也<br>▲ Qsf QSF |
| CRÉATION D'UN PROJET - EXTERIEUR                                          |                            |                                                                                            |                  |   |        | 0                         |
| INDA *<br>Libelé *<br>I<br>Descriptif *                                   | ÷                          | Date estimative de début du projet *<br>/ / /<br>Date estimative de fin du projet *<br>/ / | Etat<br>en cours | V |        |                           |
|                                                                           |                            |                                                                                            |                  |   |        | GARDER                    |
|                                                                           |                            |                                                                                            |                  |   |        |                           |

5. Je clique sur le bouton « Sauvegarder ».

| 🧭 esabora.AERM v. 1.00.7 - Internet Explorer                                                                                                    |                          |                                                                                                    |              |                  |   | - 0 <b>-</b>                |
|----------------------------------------------------------------------------------------------------|--------------------------|----------------------------------------------------------------------------------------------------|--------------|------------------|---|-----------------------------|
| Accuel > Mes projets > Mes projets > Création projet                                                                                                    | d'aide 🛛 👉 Mes aides att | tribuées O€ Mes demandes de versen                                                                             | nent 📝 Mes d | documents        |   | Mes choix - ()<br>A Qst QSF |
| CRÉATION D'UN PROJET - EXTERIEUR                                                                                                    |                          |                                                                                                    |              |                  |   | 0                           |
| MOA *<br>Libelle *<br>Assainissement de la commune<br>Descripte *<br>La commune n'est actuatiement pas équipée de dispositif d'assainissement et souhaite<br>réaliser les études et travaux d'assainissement nécessaires. | 8                        | Date estimative de début du projet *<br>01 / 02 / 2019<br>Date estimative de fin du projet *<br>01 / 02 / 2021 |              | Etat<br>en cours | v |                             |
|                                                                                                    |                          |                                                                                                    |              |                  |   | ANNULER                     |

6. Je renseigne le champ de l'onglet « Localisation » puis je clique sur le bouton « Sauvegarder ».

| 🧭 esabora-AERM v. 1.00.7 - Internet Explorer                                                                                                    |                |
|----------------------------------------------------------------------------------------------------|----------------|
| 👔 🖌 🕹 Dossier NOA actif 🗊 Mes projets > 💭 Mes demandes d'aide 🕼 Mes aides attribuées 🕞 Mes demandes de versement 🔗 Mes documents<br>Actuel > Mes projets > Mes projets > 🧰 - Projet 190 2001 30013                                                                                                    | Meschoix - (1) |
| PROJET - PRO-2019-00013 - EXTERIEUR                                                                                                    | 0              |
| MOA *  Libelik *  Assainissement de la commune  Escommune friet at hefement foas éraiplike de dispositif desainissement et souhaite  escommune friet at hefement foas éraiplike de dispositif desainissement et souhaite  of / 02 / 2021  Libelik *  In the source of the source of the so |                |
| ASSANISSEMENT DE LA COMMUNE<br>Tocalisation Demandes d'alide Contrais Prèces                                                                                                    |                |
| Cocalisation * L'Gesemble de la commune de X est concerné : le centre du village comme les écarts]                                                                                                    |                |

**7.** J'ajoute éventuellement des documents relatifs au projet en cliquant sur l'onglet « *Pièces* » puis sur le bouton « *Nouvelle pièce* ». Une fois la pièce ajoutée, je clique sur le bouton « *Sauvegarder* ».

| 🥥 esabora.AERM v. 1.00.7 - Internet Explorer                                                                                                    |                      |                     |
|----------------------------------------------------------------------------------------------------|----------------------|---------------------|
| Is Dossier MOA actri         Mes projets         Mes demandes d'aide              ør Mes aides attribuées              € Mes demandes de verse<br>Acuel > Mes projets > Mes projets - Projet 1900 2019 00013                                 | ment 📝 Mes documents | Meschoix - 🖑        |
| PROJET - PRO-2019-00013 - EXTERIEUR                                                                                                    |                      | 0                   |
| MOA * Ubell * Libell * Assamassment de la commune Description Assamassment de la commune Libell * La commune rest actuetement pas équipée de dispositif d'assamasement et souhaite réditer les éfuides et lavaux d'assamasement nécessaires. | Etat<br>en cours V   |                     |
| ASSANISSEMENT DE LA COMMUNE<br>Ladataston Demandes d'aide Contrate<br>() Nouvelle piexe                                                                                                    |                      | ANNULEE SAUVEGARDER |
| PRICES PROJET                                                                                                    |                      |                     |

Si j'ai ajouté plusieurs pièces jointes sous le même intitulé mais que je souhaite n'en supprimer qu'une seule :

- je ne clique pas sur la croix k (car cela les supprimerait toutes);
  mais je clique sur le nom de l'intitulé commun des pièces dans la
- mais je clique sur le nom de l'intitulé commun des pièces, dans la première colonne.

| A C La Dossier MOA actif Desprojets C         | Mes demandes d'aide 🏼 👉 Mes aid > Projet PRO-2019-009 | es attribuées                                          | Mes documents    |   | Mes choi |
|-----------------------------------------------|-------------------------------------------------------|--------------------------------------------------------|------------------|---|----------|
| PROJET - PRO-2019-00946 - EXTERIEUR           |                                                       |                                                        |                  |   | C        |
| MOA*                                          | 200049096                                             | Date estimative de début du projet *<br>26 / 06 / 2019 | Etat<br>en cours | × |          |
| Descriptif *                                  | 8                                                     | 31 / 07 / 2019                                         |                  |   |          |
|                                               | ш                                                     |                                                        |                  |   |          |
|                                               |                                                       |                                                        |                  |   | ANNULER  |
| Isation Demandes d'aide Contrats Pièces       |                                                       |                                                        |                  |   |          |
| ouvelle pièce<br>5 DU PROJET                  |                                                       |                                                        |                  |   |          |
| K     Commentaire demandeur     Docu       PI | ments joints<br>Duvrir PJ PAjouter PJ                 |                                                        |                  |   |          |
|                                               |                                                       |                                                        |                  |   |          |

puis je sélectionne dans la liste déroulante la pièce à supprimer à l'aide de la flèche 🖃 puis je clique sur la croix 🗷.

| A C La Dossier MOA actif Description                 | Mes demandes d'aide   🌮 Mes aide<br>> Projet PRO-2019-0094 | s attribuées   Ø€ Mes demandes de verseme<br>s                                                                 | ent 🔗 Me | es documents     |   | Mes choix •         |
|------------------------------------------------------|------------------------------------------------------------|----------------------------------------------------------------------------------------------------|----------|------------------|---|---------------------|
| PROJET - PRO-2019-00946 - EXTERIEUR                  |                                                            |                                                                                                    |          |                  |   | Ø                   |
| MOA *                                                | 200049096                                                  | Date estimative de début du projet *<br>28 / 06 / 2019<br>Date estimative de fin du projet *<br>31 / 07 / 2019 | *        | Etat<br>en cours | × |                     |
|                                                      | 6                                                          |                                                                                                    |          |                  |   |                     |
|                                                      |                                                            |                                                                                                    |          |                  |   | ANNULER SAUVEGARDER |
| alisation Demandes d'aide Contrats Pièces            |                                                            |                                                                                                    |          |                  |   |                     |
| ES DU PROJET                                         |                                                            |                                                                                                    |          |                  |   |                     |
| pe de Pj<br>cument général de présentation du projet | Q                                                          |                                                                                                    |          |                  |   |                     |
| itulé de la pièce *<br>st PJ                         | 8                                                          |                                                                                                    |          |                  |   |                     |
| dre d'affichage                                      |                                                            |                                                                                                    |          |                  |   |                     |
| ocuments joints *<br>nnexes_DJ.xisx                  |                                                            | <b>.</b>                                                                                                    |          |                  |   |                     |
| mmentaire demandeur                                  | <b>F</b> ei                                                |                                                                                                    |          |                  |   |                     |
| Retour                                               |                                                            |                                                                                                    |          |                  |   |                     |

8. Je clique sur l'onglet « *Demandes d'aide* » puis je choisis, via le menu déroulant, la thématique à laquelle se rapporte ma demande.

- Pour une demande d'aide, <u>une seule</u> thématique peut être choisie.
- Il faudra faire autant de demandes d'aide qu'il y a de thématiques concernées.
- Le choix de la thématique est structurant pour le traitement du dossier par l'agence de l'eau => une attention est à porter au choix de la thématique.

|                                                                                                    |                                                        |          |       |   |         | - 4    |
|----------------------------------------------------------------------------------------------------|--------------------------------------------------------|----------|-------|---|---------|--------|
| * 44                                                                                                    | Date estimative de début du projet *<br>01 / 02 / 2019 | m        | Etat. | V |         |        |
| ellé *                                                                                                    | Date estimative de fin du projet *<br>01 / 02 / 2021   | <b>m</b> |       |   |         |        |
| oromune n'est actuellement pas équipée de dispositif d'assainissement et souhaite<br>liser les études et travaux d'assainissement nécessaires. |                                                        |          |       |   |         |        |
|                                                                                                    |                                                        |          |       |   | ANNULER | UVEGAR |
| SAINISSEMENT DE LA COMMUNE                                                                                                    |                                                        |          |       |   |         |        |
| on Demandes d'aide Contrats Pièces                                                                                                    |                                                        |          |       |   |         |        |

#### 9. Je clique sur le bouton « Nouvelle demande d'aide ».

| esabora.AERM v. 1.00.7 - Internet Explorer                                                                                                    |                                                                                     |                                                        |          |                  |   | 107     |    |  |
|----------------------------------------------------------------------------------------------------|-------------------------------------------------------------------------------------|--------------------------------------------------------|----------|------------------|---|---------|----|--|
| Accuel > Mes projets > Mes projets > Mes pro | Acute > Mes projets > Mes projets > Mes projets > Mes projets > → Mes demandes data |                                                        |          |                  |   |         |    |  |
| PROJET - PRO-2019-00013 - EXTERIEUR                                                                                                    |                                                                                     |                                                        |          |                  |   | (       | )  |  |
| MOA*                                                                                                    |                                                                                     | Date estimative de début du projet *<br>01 / 02 / 2019 | <b>m</b> | Etat<br>en cours | × |         |    |  |
| Libellé *<br>Assainissement de la commune                                                                                                    |                                                                                     | Date estimative de fin du projet *<br>01 / 02 / 2021   | <b></b>  |                  |   |         |    |  |
| Descriptif *<br>La commune n'est actuellement pas équipée de dispositif d'assain<br>réaliser les étuides et travaux d'assaintisement nécessaires.                                                                                                    | issement et souhaite                                                                |                                                        |          |                  |   |         |    |  |
|                                                                                                    |                                                                                     |                                                        |          |                  |   | ANNULER | ER |  |
| ASSAINISSEMENT DE LA COMMUNE                                                                                                    |                                                                                     |                                                        |          |                  |   |         |    |  |
| Localisation Demandes d'aide Contrats Pièces                                                                                                    |                                                                                     |                                                        |          |                  |   |         |    |  |
| Nouvelle demande d'aide our la thématique suivante : ASSA     DEMANDES AIDE                                                                                                    | INISSEMENT P11                                                                      |                                                        |          |                  |   |         |    |  |
|                                                                                                    |                                                                                     |                                                        |          |                  |   |         |    |  |
| •                                                                                                    |                                                                                     |                                                        |          |                  |   |         |    |  |

**10.** Si besoin, je mets à jour ou précise le titre et le descriptif général puis je clique sur le bouton « *Sauvegarder* ».

Ces deux champs saisis au niveau du Projet sont rapatriés au niveau de la Demande d'aide afin d'éviter la ressaisie dans le cas où le périmètre de la Demande d'aide est identique à celui défini dans le Projet. Par contre, dans le cas où le Projet donne lieu à plusieurs Demandes d'aides, il est nécessaire de repréciser titre et descriptif général.

| CRÉATION D'UNE DEMANDE D'AIDE - E      | XTERIEUR       |                                                                          |    |                       |   | (       |
|----------------------------------------|----------------|--------------------------------------------------------------------------|----|-----------------------|---|---------|
| MOA*                                   |                | Titre *                                                                  |    | Etat                  |   |         |
|                                        |                | Assainissement de la commune                                             |    | en cours              | • |         |
| Projet<br>Assainissement de la commune | PRO-2019-00013 | La commune n'est actuellement pas équipée de dispositif d'assainissement | 51 | Statut<br>En création | V |         |
| Thématique                             |                | et souhaite réaliser les études et travaux d'assainissement nécessaires  |    | CI en charge          |   |         |
| ASSAINISSEMENT P11                     |                |                                                                          | 1  |                       | Y |         |
|                                        |                | 1                                                                        |    |                       |   | ANNULER |

Si je me rends compte que je me suis trompé de thématique, je clique sur le bouton « *Annuler* » et repars de l'étape 8.

**11.** Je coche le (ou les) dispositif(s) sur lequel (lesquels) porte ma demande d'aide.

| 🖇 esabora.AERM v. 1.00.7 - Internet Explorer                                      |                         |                                                                                                    |             |                                          |                                        |                                                                  |
|-----------------------------------------------------------------------------------|-------------------------|----------------------------------------------------------------------------------------------------|-------------|------------------------------------------|----------------------------------------|------------------------------------------------------------------|
| Accuel » Projet PRO-2019-00013 » Demande d'aide DEM-2019-000                      | ) Mes demandes d'<br>81 | aide 🥵 Mes aides attribuées D€ Mes demandes de versement 😭                                                                                                    | les documer | nts                                      |                                        | Mes choix •                                                      |
| DEMANDE D'AIDE - DEM-2019-00081 - EXTERIEUR                                       |                         |                                                                                                    |             |                                          |                                        | 0                                                                |
| MOA *<br>Projet<br>Assahistement de la commune<br>Thématique<br>ASSANISSEMENT P11 | PRO-2019-00013          | Titre *<br>Assanissement de la commune<br>Descriptif général *<br>La commune n'est actuellement pas équipés de disposit d'assanissement<br>et souhaite réaliser les études et l'avaux d'assanissement nécessares. | E           | Etat<br>en ci<br>Statu<br>En ci<br>Ci er | ours V<br>ut réadion V<br>charge V     | î                                                                |
| ASSAINISSEMENT DE LA COMMUNE<br>Demande Pèces RID                                 |                         | 6                                                                                                    | ette dema   | ande n'                                  | a pas été transmise à l'Agence         | X SUPPRIMER ANNULER SAUVEGARDER                                  |
| INFORMATIONS GÉNÉRALES                                                            |                         |                                                                                                    | DIS         | POSITIFS                                 | CONCERNÉS PAR CETTE DEMANDE D'AIL      | DE                                                               |
| Localisation                                                                      |                         |                                                                                                    | Т           | ous/Aucu                                 | Dispositif                             |                                                                  |
| L'ensemble de la commune de X est concerné : le centre du village comme           | les écarts.             | <u> </u>                                                                                                    |             |                                          | Etude                                  |                                                                  |
|                                                                                   |                         |                                                                                                    |             |                                          | Gestion intégrée des eaux pluviales pa | ar techniques alternatives                                       |
|                                                                                   |                         |                                                                                                    |             |                                          | Récupération et réutilisation des eaux | pluviales                                                        |
| Nom                                                                               | Prénom                  |                                                                                                    |             |                                          | Gestion temps de pluie - Equipement    | d'autosurveillance                                               |
|                                                                                   |                         |                                                                                                    |             |                                          | Amélioration du système d'assainisser  | ment / Réhabilitation de la station de traitement des eaux usées |
| Courriel                                                                          | Téléphone               |                                                                                                    |             |                                          | Traitement des autres sous-produits d  | le l'épuration / Unité isolée                                    |
| Interlocuteur financiar I dam interlocuteur technique V                           |                         |                                                                                                    |             |                                          | Traitement des effluents non domesti   | ques                                                             |
|                                                                                   |                         |                                                                                                    |             |                                          | Assainissement non collectif sous mai  | trise d'ouvrage privée                                           |
|                                                                                   |                         |                                                                                                    |             |                                          | Assainissement non collectif sous maî  | trise d'ouvrage publique                                         |
|                                                                                   |                         |                                                                                                    |             | -                                        | Création d'un premier système d'assai  | inissement collectif                                             |
| Aider publiquer                                                                   |                         |                                                                                                    |             | 7                                        | Amélioration du système d'assainisser  | ment / Amélioration des réseaux                                  |
| Co-financeur 1                                                                    | Montant                 |                                                                                                    |             |                                          | Gestion temps de pluie – Solutions cur | ratives                                                          |
|                                                                                   | €                       |                                                                                                    |             |                                          |                                        |                                                                  |
| Co-financeur 2                                                                    | Montant                 |                                                                                                    | T           |                                          |                                        |                                                                  |
|                                                                                   | e                       |                                                                                                    |             |                                          |                                        |                                                                  |
| Co-manceur 3                                                                      | €                       |                                                                                                    |             |                                          |                                        | ~                                                                |
|                                                                                   |                         |                                                                                                    |             |                                          |                                        |                                                                  |

Si je me rends compte que je me suis trompé de thématique, je clique sur le bouton « *Supprimer* » (à gauche des boutons « Annuler » et « Sauvegarder »), je confirme la suppression de la demande d'aide en cours de création (cela ne supprime par le projet créé) puis je repars de l'étape 8.

12. Je renseigne l'ensemble des champs dans les différents onglets médians :

| Accuell > Projet PRO-2019-00013 > Demande d'a                                                                                                    | ide DEM-2019-00081                                                        | inco entres attributes DE mes permanades de Versement                                                                                                    | Mes do | - and the loss                   |                                                                                                    |                                                                                                    |                                                                                                    |                      | Qst               |
|----------------------------------------------------------------------------------------------------|---------------------------------------------------------------------------|----------------------------------------------------------------------------------------------------|--------|----------------------------------|----------------------------------------------------------------------------------------------------|----------------------------------------------------------------------------------------------------|----------------------------------------------------------------------------------------------------|----------------------|-------------------|
| DEMANDE D'AIDE - DEM-2019-00081 - E                                                                                                    | XTERIEUR                                                                  |                                                                                                    |        |                                  |                                                                                                    |                                                                                                    |                                                                                                    |                      | C                 |
| MOA*<br>Projet<br>Assainissement de la commune<br>Thématique<br>ASSAINISSEMENT P11                                                                                                    | PRO-2019-00013                                                            | Titre *<br>Assanisatione de la commune<br>Descriptif général *<br>La commune n'est actuellement pas équipée de dispositif d'assanisas<br>et sochalte réaliser res études et travaux d'assanisasment nécessaire | ment   | Eta<br>en i<br>Sta<br>En<br>Ci e | cours<br>out<br>création<br>n charge                                                                                                    | Y<br>Y<br>Y                                                                                                    |                                                                                                    |                      |                   |
| ASSAINISSEMENT DE LA COMMUNE<br>nde Etude Pièces RiB                                                                                                    |                                                                           |                                                                                                    | Cette  | demande n                        | 'a pas été transm                                                                                                    | ise à l'Agence                                                                                                    | X SUPPRIMER                                                                                                    | ANNULER              | SAUVEGARDER       |
| MATIONS GÉNÉRALES                                                                                                    |                                                                           |                                                                                                    |        | orcoordin                        | S CONCERNÉS PAR CET                                                                                                    | TE DEMANDE D'AII                                                                                                    | DE                                                                                                    |                      |                   |
|                                                                                                    |                                                                           |                                                                                                    |        | DISPOSITIE                       |                                                                                                    | TE DEMOTIDE D AN                                                                                                    | DL.                                                                                                    |                      |                   |
| lisation                                                                                                    |                                                                           |                                                                                                    |        | Tous/Auco                        | n Dispositif                                                                                                    | TE DEMORIDE D'AN                                                                                                    |                                                                                                    |                      |                   |
| isation<br>emble de la commune de X est concerné : le centre d                                                                                                    | ju village comme les écarts.                                              | <u>_</u> 61                                                                                                    |        | Tous/Auc                         | n Dispositif<br>Etude                                                                                                    | TE DEMARDE D'AN                                                                                                    |                                                                                                    |                      |                   |
| sation<br>emble de la commune de X est concerné : le centre d                                                                                                    | Ju village comme les écarts.                                              | ÷.                                                                                                    |        | Tous/Auc                         | IN Dispositif<br>Etude<br>Gestion intégrée d                                                                                                    | es eaux pluviales pi                                                                                                    | ar techniques alternatives                                                                                                    |                      |                   |
| Isation<br>emble de la commune de X est concerné : le centre i<br>portieur technique : Monoal Interdocutau V                                                                                                    | Ju village comme les écarts.                                              | <del>ç</del> 8                                                                                                    |        | Tous/Auc                         | IN Dispositif<br>Etude<br>Gestion intégrée d<br>Récupération et ré                                                                                                    | es eaux pluviales pi<br>utilisation des eaux                                                                                                    | ar techniques alternatives<br>t pluviales                                                                                                    |                      |                   |
| Isation<br>emble de la commune de X est concerné : le centre i<br>pocuteur technique Nouvel interlocuteur                                                                                                    | Ju village comme les écarts.                                              | ç<br>₽                                                                                                    |        |                                  | In Dispositif<br>Etude<br>Gestion intégrée d<br>Récupération et ré<br>Gestion temps de                                                                                                    | es eaux pluviales pi<br>utilisation des eaux<br>pluie - Equipement                                                                                             | ar techniques alternatives<br>e pluviales<br>d'autosurveillance                                                                                                    |                      |                   |
| Isation<br>emble de la commune de X, est concerné : le centre e<br>nocuteur technique Nouvel interfocuteur V<br>m<br>RAND                                                                                          | du village comme les écarts.<br>Prénom<br>Jean                            | ÷                                                                                                    |        |                                  | n Dispositif<br>Etude<br>Gestion intégrée d<br>Récupération et ré<br>Gestion temps de<br>Amélioration du si                                                                                                    | es eaux pluviales pi<br>utilisation des eaux<br>pluie - Equipement<br>istème d'assainisser                                                                     | ar techniques alternatives<br>pluviales<br>d'autosurveillance<br>ment / Réhabilitation de la                                                                             | station de traiteme  | nt des eaux usées |
| Isation<br>emble de la commune de X est concerné : le centre r<br>locuteur technique<br>m<br>RAND<br>urriel                                                                                                    | du village comme les écarts.<br>Prénom<br>Jean<br>Téléphone               | ÷                                                                                                    |        |                                  | n Dispositif<br>Etude<br>Gestion intégrée d<br>Récupération et ré<br>Gestion temps de<br>Amélioration du sy<br>Trailement des au                                                                                      | es eaux pluviales pi<br>utilisation des eaux<br>pluie - Equipement<br>rstème d'assainisser<br>tres sous-produits c                                             | ar techniques alternatives<br>pluviales<br>d'autosurveillance<br>ment / Réhabilitation de la<br>de l'équiration / Unité isolé                                            | station de traiteme  | 1t des eaux usées |
| lisation<br>emble de la commune de X est concerné : le centre o<br>locuteur technique Nouvel interfocuteur V<br>m<br>IRAND<br>urriel<br>d. desand@courriet fr                                                      | du village comme les écarts.<br>Prénom<br>Jean<br>Téléphone<br>0123456789 | ÷                                                                                                    |        |                                  | n Dispositif<br>Etude<br>Gestion intégrée d<br>Récupération et ré<br>Gestion temps de<br>Amélioration du sy<br>Traitement des au                                                                                      | és eaux pluviales pi<br>utilisation des eaux<br>pluie - Equipement<br>istème d'assainisses<br>tres sous-produits o                                             | ar techniques alternatives<br>: pluviales<br>d'autosurveillance<br>ment / Réhabilitation de la<br>de l'épuration / Unité isolé                                           | station de traitemei | זד des eaux usées |
| Isabon<br>emble de la commune de X est concerné : le centre e<br>couteur technique Nouvel interfocuteur V m<br>m<br>RAND<br>urriel - durand goouriet fr<br>ocuteur financier - Idem interfocuteur technique V      | du village comme les écerts.<br>Prénom<br>Jean<br>Téléphone<br>0123469769 | ÷                                                                                                    |        |                                  | Dispositif     Etude     Etude     Gestion intégrée d     Récupération et ré     Gestion temps de     Amélioration du sy     Traitement des au     Traitement des effi                                                | es eaux pluviales pi<br>utilisation des eaux<br>pluie - Equipement<br>istème d'assainisses<br>tres sous-produits o<br>luents non domesti                       | ar techniques alternatives<br>pluviales<br>d'autosurveillance<br>ment / Réhabilitation de la<br>de l'épuration / Unité isolée                                            | station de traitemei | nt des eaux usées |
| Isation<br>emble de la commune de X, est concerné : le centre o<br>ocuteur technique Nouvel interfocuteur v<br>m<br>RAND<br>Jaurel<br>1 durand@courrist.fr<br>pouteur financier : lidem interfocuteur technique v  | du village comme les écarts.<br>Prénom<br>Jean<br>Téléphone<br>0123458789 | ÷                                                                                                    |        |                                  | n Dispositif<br>Etude<br>Gestion intégrée d<br>Récupération et ré<br>Gestion temps de<br>Amélioration du sy<br>Traitement des au<br>Traitement des eff<br>Assainissement no                                           | es eaux pluviales p<br>utilisation des eaux<br>pluie - Equipement<br>res sous-produits o<br>luents non domesti<br>n collectif sous mai                         | ar techniques alternatives<br>i pluviales<br>d'autosurveillance<br>ment / Réhabilitation de la<br>de l'épuration / Unité isoléi<br>ques<br>trise d'ouvrage privée        | station de traiteme  | nt des eaux usées |
| lisation<br>semble de la commune de X est concerné : le centre o<br>locuteur technique Nouvel interfocuteur V<br>m<br>MRAND<br>urriel<br>dorand@courriel fr<br>locuteur financier   idem interfocuteur technique V | du village comme les écarts.<br>Prénom<br>Usen<br>Créatione<br>0123456769 | ÷<br>T                                                                                                    |        |                                  | Disposati     Disposati     Etude     Gestion intégrée de     Récupération et ré     Gestion temps de     Amélioration du sy     Traitement des au     Traitement des eff     Assainissement no     Assainissement no | es eaux pluviales p<br>utilisation des eaux<br>pluie - Equipement<br>res sous-produits o<br>luents non domesti<br>n collectif sous maï<br>n collectif sous maï | ar techniques alternatives<br>; pluviales<br>d'autosurveillance<br>ment / Réhabilitation de la<br>Se l'épuration / Unité isolé<br>de de provée<br>trise d'ouvrage pruble | station de traiteme  | nt des eaux usées |

#### En particulier :

- dans l'onglet « Pièces », si nécessaire, je joins les documents demandés

| Den   | nande Etude régie Pièces RIB             |                       |                          |
|-------|------------------------------------------|-----------------------|--------------------------|
| PIECI | Intitulé                                 | Commentaire demandeur | Documents joints         |
| 1     | Autorisation d'utilisation d'eau potable |                       | 🗗 Ouvrir PJ 🖪 Ajouter PJ |
| ×     | Plan projet - Annexe détaillée EPO       | 0                     | Ajouter PJ               |
| ×     | Pièce obligatoire pour une demande EPO   |                       | Ajouter PJ               |

- × Pièce obligatoire, non jointe
- Pièce facultative, non jointe

Pièce obligatoire ou facultative, jointe

Si j'ai ajouté plusieurs pièces jointes sous le même intitulé mais que je souhaite n'en supprimer qu'une seule, je suis la procédure décrite à la page 7.

- dans l'onglet « *RIB* », je peux :
  - Saisir un nouveau RIB (cocher la case + joindre le document en cliquant sur ⊞);
  - Changer de RIB parmi la liste existante si plusieurs RIB ont déjà été enregistrés (cliquer sur la loupe et changer de RIB);
  - Utiliser l'éventuel RIB existant qui m'est proposé (pas d'action).

| Demande Etude                              | IENT DE LA COMMUNE<br>Pièces RIB      |                            |
|--------------------------------------------|---------------------------------------|----------------------------|
| RIB À UTILISER                             |                                       |                            |
| Nouveau RIB                                | Pièce jointe *                        |                            |
| J'atteste su     Dossier créé le 09/01/201 | r l'honneur l'exactitude c<br>9 14:47 | les informations déclarées |

**13.** Quand j'ai terminé la saisie et de joindre les pièces éventuelles, je coche, dans l'onglet « *RIB* », la case « *J'atteste sur l'honneur l'exactitude des informations déclarées.* » puis je clique sur le bouton « *Sauvegarder* »

| Accuel > Projet PRO-2019-00013 > Demande d                                          | Mes projets OMes demandes d'a | ide 🛷 Mes aides attribuées   D€ Mes demandes de versement 📝 I                                                                                                    | /les documen | ts                                                        |                 | Mes cl    |
|-------------------------------------------------------------------------------------|-------------------------------|----------------------------------------------------------------------------------------------------|--------------|-----------------------------------------------------------|-----------------|-----------|
| DEMANDE D'AIDE - DEM-2019-00081 -                                                   | EXTERIEUR                     |                                                                                                    |              |                                                           |                 |           |
| MOA *<br>Projet<br>Assabilissement de la commune<br>Thématique<br>ASSANNSSEMENT P11 | PRO-2019-00013                | Titre *<br>Assanisation de la commune<br>Descriptif ginéral *<br>La commune n'est actualitement pas équipée de dispositif d'assanissement<br>et souhaite réaliser les études et traveux d'assanissement nécessaires. |              | Etat<br>en cours<br>Statut<br>En création<br>Cl en charge | Y<br>Y          |           |
| ASSAINISSEMENT DE LA COMMUNE<br>nde Etude Pièces RIB                                |                               |                                                                                                    | Cette den    | nande n'a pas été transi                                  | mise à l'Agence | ) SAUVEGA |
| TILISER                                                                             |                               |                                                                                                    |              |                                                           |                 |           |
| vau RIB Pièce jointe * atteste sur l'honneur l'exactitude d                         | es informations déclarées     |                                                                                                    |              |                                                           |                 |           |

#### 14. Je clique sur le bouton « Transmettre le dossier à l'Agence ».

| ttps://srv-esabo-d.aerm.local/?mode=V&enhi=non&sschp | prec=967&vueprec=14&divprec=18& | 8ieaf=83048issc - Internet Explorer                                                              |             |                                        |             |
|------------------------------------------------------|---------------------------------|--------------------------------------------------------------------------------------------------|-------------|----------------------------------------|-------------|
| 🧏 👔 👌 🕹 Dossier MOA actif                            | Nes projets 👂 Mes demandes d'a  | ide 🥵 Mes aides attribuées 💭€ Mes demandes de versement 🔗 🛙                                      | les documen | ts                                     | Mes choix 🔻 |
| Accuell > Projet PRO-2019-00013 > Demande d'air      | de DEM-2019-00081               |                                                                                                  |             |                                        | A Qsf QSF   |
| DEMANDE D'AIDE - DEM-2019-00081 - EX                 | TERIEUR                         |                                                                                                  |             |                                        | 0           |
| MOA *                                                |                                 | Titre *                                                                                          |             | Etat                                   |             |
|                                                      |                                 | Assainissement de la commune                                                                     |             | en cours 💌                             |             |
| Projet<br>Assainissement de la commune               | PRO.2019.00013                  | Descriptif général *<br>La compute p'est actuellement pas équipée de dispositif d'assainissement |             | Statut<br>En création                  |             |
| Thématique                                           | 110 2012 00012                  | et souhaite réaliser les études et travaux d'assainissement nécessaires.                         |             | CI en charge                           |             |
| ASSAINISSEMENT P11                                   |                                 |                                                                                                  | ~           | ×                                      |             |
|                                                      |                                 |                                                                                                  |             |                                        |             |
|                                                      |                                 |                                                                                                  |             |                                        |             |
|                                                      |                                 |                                                                                                  | Cette der   | nande n'a pas été transmise à l'Agence | SAUVEGARDER |
|                                                      |                                 |                                                                                                  |             |                                        |             |
| ASSAINISSEMENT DE LA COMMUNE                         |                                 |                                                                                                  |             |                                        |             |
| mande Etude Pièces RIB                               |                                 |                                                                                                  |             |                                        |             |
|                                                      |                                 |                                                                                                  |             |                                        |             |
| AUTILISER                                            |                                 |                                                                                                  |             |                                        |             |
|                                                      |                                 |                                                                                                  |             |                                        |             |
| Nouveau RIB Pièce jointe *                           |                                 |                                                                                                  |             |                                        |             |
| Test_recette_PJ.docx                                 | 🖂 🌶 🖹 🖉 🤇                       | j € I/D                                                                                          |             |                                        |             |
|                                                      |                                 |                                                                                                  |             |                                        |             |
| J'atteste sur l'honneur l'exactitude des             | s informations déclarées        | Transmettre le dossier à l'Agence                                                                |             |                                        |             |
| ossier créé le 09/01/2019 14:47                      |                                 |                                                                                                  |             |                                        |             |
|                                                      |                                 |                                                                                                  |             |                                        |             |

Si des erreurs sont signalées (*champ obligatoire non rempli, erreur de saisie, pièce obligatoire non jointe, etc.*), je les corrige puis je clique sur le bouton « *Sauvegarder* » avant de revenir sur l'onglet « *RIB* » et de réeffectuer l'étape 14.

**15.** Je clique pour valider ma saisie mais, si besoin, je peux également l'annuler pour venir modifier certains champs.

| https://srv-esabo-d.aerm.local/?mo                                               | ode=V&enhi=non&sschprec=967&v                                           | ueprec=14&divprec=18          | keaf=8304&ssc - Internet Explorer                                                                                                    |                                         |                                                           |                                                           |                      |               |
|----------------------------------------------------------------------------------|-------------------------------------------------------------------------|-------------------------------|----------------------------------------------------------------------------------------------------|-----------------------------------------|-----------------------------------------------------------|-----------------------------------------------------------|----------------------|---------------|
| Accuel > Projet PRO-                                                             | Dossier MOA actif Ames projets<br>2019-00013 > Demande d'aide DEM-2019- | Mes demandes d'a              | ide 🥵 Mes aides attribuées D€ Mes demandes de versement                                                                                                    | ₿ Me                                    | es docume                                                 | nts                                                       |                      | Mes choix - C |
| DEMANDE D'AIDE - D                                                               | 0EM-2019-00081 - EXTERIEUR                                              |                               |                                                                                                    |                                         |                                                           |                                                           |                      | 0             |
| MOA *<br>Projet<br>Assainissement de la comm<br>Thématique<br>ASSAINISSEMENT P11 | nune                                                                    | PRO-2019-00013                | Tore *<br>Assainssement de la commune<br>Descriptif général *<br>Le commune n'est actuellement pas équipite de dispositif d'assainisseme<br>et souhate réaliser les études et frances d'assainissement nécessaires.                                                                                                    | <sup>st</sup> 🗘                         | 63                                                        | Etat<br>en cours<br>Statut<br>En création<br>Cl en charge | y<br>y               |               |
| ASSAINISSEMENT DE LA 1                                                           | COMMUNE                                                                 |                               |                                                                                                    | (                                       | Cette de                                                  | mande n'a pas été                                         | transmise à l'Agence | SAUVEGARDER   |
| RIB À UTILISER                                                                   |                                                                         |                               | Transmission du dossier à                                                                                                    | l'Age                                   | ence                                                      |                                                           |                      |               |
| Nouveau RIB<br>Pièce join<br>Test, rec<br>J'atteste sur l'honneu                 | <sup>nte *</sup><br>ette_PJ.docx<br>ur l'exactitude des inform          | 💌 🌶 🗟 🗟 🤅<br>ations déclarées | Voue des sur le point de soumetre une demande d'<br>instance délinérante.<br>Administrate délinérante.<br>Administrate délinérante.<br>Administrate délinérante.<br>Administrate de la constance de la constance de la c | ide, Vo<br>hise à l<br>validé<br>ismett | otre demar<br>la décision<br>ées (i.e. bo<br>tre les doni | nde sera<br>i de<br>utons<br>nées à jour                  |                      |               |
| Dossier créé le 09/01/2019 14:47                                                 |                                                                         |                               |                                                                                                    |                                         |                                                           |                                                           |                      |               |

**16.** Une fois ma demande validée, je peux télécharger un récapitulatif de ma demande en cliquant sur le bouton « *Voir le récapitulatif* ».

| https://srv-esabo-d.aerm.local/ - esabora.AERM v. 1.00.7 - Internet Explorer        |                                                                                                    |                                                  | 6                   |
|-------------------------------------------------------------------------------------|----------------------------------------------------------------------------------------------------|--------------------------------------------------|---------------------|
| Accueil > Projet PRO-2019-00013 > Demande d'aide DEM-2019-0000                      | Mes demandes d'aide 🥵 Mes aides attribuées D€ Mes demand                                                                                                    | rdes de versement 🞯 Mes documents                | Mes choix -         |
| DEMANDE D'AIDE - DEM-2019-00081 - D2AT                                              |                                                                                                    |                                                  | D2AT - EXTERIEUR    |
| MOA *<br>Projet<br>Assainissement de la commune<br>Thématique<br>ASSAINISSEMENT P11 | Titre *<br>Assainsement de la commune<br>Descriptif général *<br>La commune n'est actuellement pas équipée de dis<br>et souhaite réaliser les études et travoux d'assainas | possifi of assainlasement<br>ement indicessates. |                     |
| / ASSAINISSEMENT DE LA COMMUNE                                                      |                                                                                                    | Demande transmise à l'Agence                     | ANNULER SAUVEGARDER |
| Permande Etude Pièces RIB                                                           |                                                                                                    |                                                  |                     |
| Nouveau RIB Pièce jointe *                                                          | V 🖉 🖓 ND                                                                                                    |                                                  |                     |
| J'atteste sur l'honneur l'exactitude des informati                                  | ns déclarées                                                                                                    |                                                  |                     |

17. Si je souhaite saisir une deuxième demande d'aide pour ce même projet, je pars de l'étape 1 du SOUS-CAS B ci-après ("Un projet correspondant à ma demande existe déjà").

#### SOUS-CAS B : UN PROJET CORRESPONDANT À MA DEMANDE EXISTE DÉJÀ

#### **1.** Je le sélectionne en cliquant sur son numéro. 1964&en=655&ssch\_cible=1007 - esa AERM v. - Internet Explorer - 0 -States A C Stat Dossier MOA actif S Mes projets Mes demandes d'aide S Mes aides attr buées **D€** Mes dema ement 🔗 Mes docu Mes choix • 🕐 ide DEM-2019-00081 > Mes demandes d'aide > Mes projets > Mes projets A Osf OSF MES PROJETS 0 MOA SIRET irent 💙 PRO-2019-00013 en cours fficher 10 🔽 ligr

2. Je peux alors faire ma demande d'aide dans l'onglet « *Demandes d'aide* », en reprenant à l'étape 8 du SOUS-CAS A traité précédemment (cf page 4).

#### CAS 2 : J'AI PRÉCÉDEMMENT COMMENCÉ À SAISIR UNE DEMANDE D'AIDE ET SOUHAITE POURSUIVRE LA SAISIE

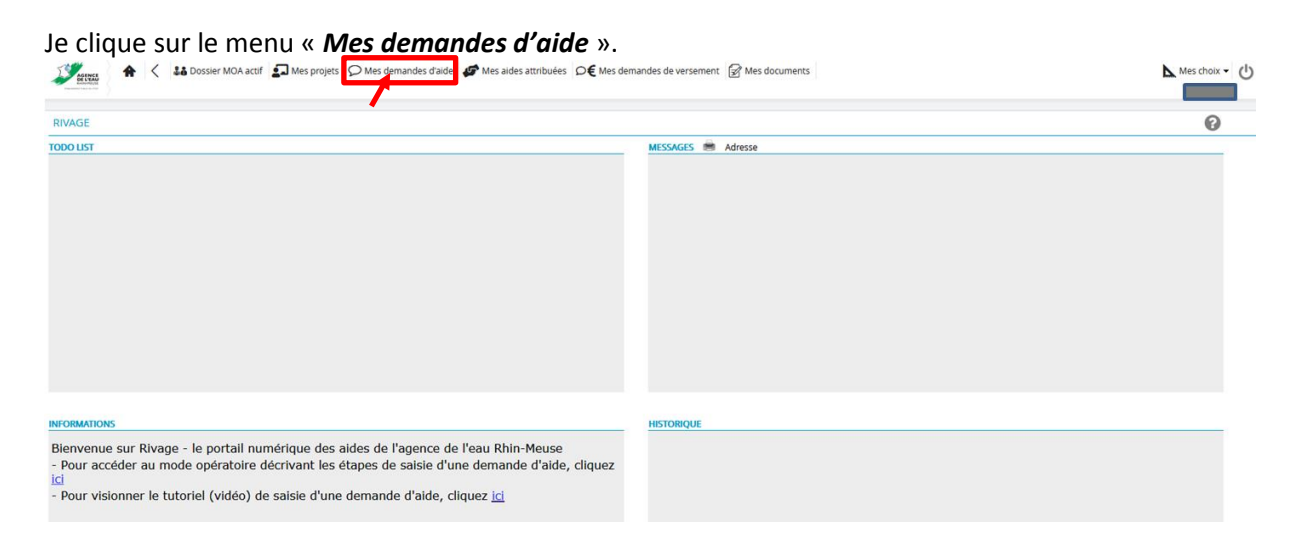

Toutes les demandes d'aide en cours ou passées, transmises ou non à l'agence de l'eau sont listées. Les demandes d'aide qui ont commencé à être remplies mais qui n'ont pas été transmises à l'agence de l'eau sont uniquement celles au statut « *En création* ».

Si besoin, pour trouver plus rapidement et facilement ma demande d'aide, je peux effectuer une recherche avancée en renseignant un ou plusieurs champs.

Je sélectionne le numéro de la demande d'aide que je souhaite reprendre.

| 🧭 https://srv-eabo-d.aerm.local/teafm=18t=non&eat=8970&en=657&ssch_cible=1009 - esabora.AERM v Internet Explorer                   |            |                |                             |                      |                                |                    |           |             |                                                                                                    | 9 <b>X</b> |
|----------------------------------------------------------------------------------------------------|------------|----------------|-----------------------------|----------------------|--------------------------------|--------------------|-----------|-------------|----------------------------------------------------------------------------------------------------|------------|
| 👔 🛧 < 👪 Dossier MOA actif 🔊 Mes projets 💭 Mes demandes d'aide 🕼 Mes aides attribuées 🖒 € Mes demandes de versement 😭 Mes documents |            |                |                             |                      |                                |                    |           |             | Mes choi                                                                                                    | ×- ن       |
|                                                                                                    |            |                |                             |                      |                                |                    |           |             |                                                                                                    | QSF        |
| MES DEMANDES D'AIDE                                                                                                    |            |                |                             |                      |                                |                    |           |             | 6                                                                                                    | )          |
| MOA                                                                                                    |            |                |                             | l° projet            |                                | Effacer            | $\supset$ |             |                                                                                                    |            |
| SIRET                                                                                                    |            |                | Libe                        | lé projet            |                                | Recherche          | tr        |             |                                                                                                    |            |
| CP / ville                                                                                                    |            |                |                             | Indifférent          |                                | X                  |           |             |                                                                                                    |            |
| Titre de la demande                                                                                                    |            |                | The                         | Etat Indifférent     | Statut Indifférent             | ~                  |           |             |                                                                                                    |            |
| MOA SIDET                                                                                                    | CD (16lle  | N2 projet      | Libellé exclet              | Nº demande           | Tites de la demande            | Thématique         | East.     | Canada      |                                                                                                    |            |
| MOA SIREI                                                                                                    | CP / Ville |                | Libelle projec              |                      | Associations and the landstate | Multiple           | CLOC      | Statut      |                                                                                                    |            |
|                                                                                                    |            | PRO-2019-00013 | Assainissement de la commi  | DEM-2019-00089       | Assainissement de la commune   |                    | encours   | Encreation  |                                                                                                    |            |
|                                                                                                    |            | PR0-2019-00013 | Assonitissement de la commi | Ine   Den 1019-00081 | Assemissement de la commune    | ASSAINISSEMENT PTT | encours   | Nouvelle    |                                                                                                    |            |
| Page 1 sur 1                                                                                                    |            |                |                             | 1                    |                                |                    | Afficher  | 10 🔽 lignes | i de la construcción de la construcción de la construcción de la construcción de la construcción de la constru |            |

Je peux alors reprendre la saisie de ma demande d'aide à partir de l'étape **11** présentée en page 9.

Agence de l'eau Rhin-Meuse Rozérieulles - BP 30019 57161 Moulins-lès-Metz cedex

Tél. 03 87 34 47 00 - Fax : 03 87 60 49 85 agence@eau-rhin-meuse.fr

Suivez l'actualité de l'agence de l'eau Rhin-Meuse : www.eau-rhin-meuse.fr (f) (s) (s) (in)

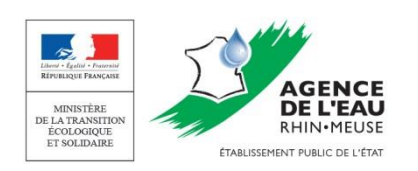